# ANALISIS DAN PERANCANGAN JARINGAN NIRKABEL BERBASIS VIRTUAL ACCESS POINT DENGAN METODE QUEUE TREE MENGGUNAKAN ROUTER MIKROTIK RB951UI-2HND (Studi Kasus : SMP Negeri 1 Ngemplak)

SKRIPSI

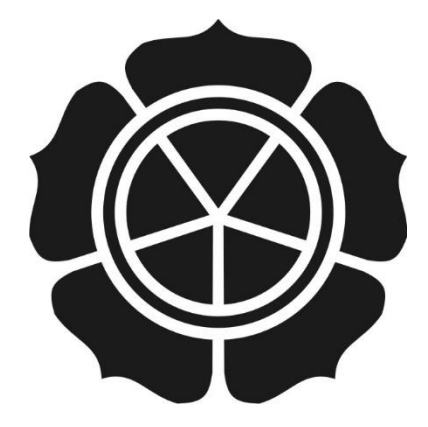

disusun oleh

**Dita Agung Nugroho** 

12.11.6064

JURUSAN TEKNIK INFORMATIKA SEKOLAH TINGGI MANAJEMEN INFORMATIKA DAN KOMPUTER AMIKOM YOGYAKARTA YOGYAKARTA 2015

# ANALISIS DAN PERANCANGAN JARINGAN NIRKABEL BERBASIS VIRTUAL ACCESS POINT DENGAN METODE QUEUE TREE MENGGUNAKAN ROUTER MIKROTIK RB951UI-2HND (Studi Kasus : SMP Negeri 1 Ngemplak)

#### SKRIPSI

untuk memenuhi sebagian persyaratan mencapai derajat Sarjana S1 pada jurusan Teknik Informatika

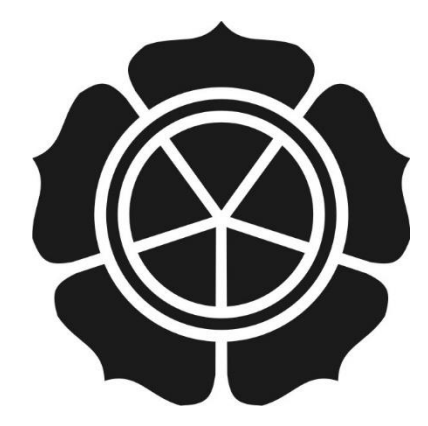

disusun oleh

**Dita Agung Nugroho** 

12.11.6064

### JURUSAN TEKNIK INFORMATIKA SEKOLAH TINGGI MANAJEMEN INFORMATIKA DAN KOMPUTER AMIKOM YOGYAKARTA YOGYAKARTA 2015

### PERSETUJUAN

### SKRIPSI

# ANALISIS DAN PERANCANGAN JARINGAN NIRKABEL BERBASIS VIRTUAL ACCESS POINT DENGAN METODE QUEUE TREE MENGGUNAKAN ROUTER MIKROTIK RB951UI-2HND

(Studi Kasus : SMP Negeri 1 Ngemplak)

yang dipersiapkan dan disusun oleh

Dita Agung Nugroho 12.11.6064

telah disetujui oleh Dosen Pembimbing Skripsi pada tanggal 26 September 2015

Dosen Pembimbing,

Bayu Setiaji, M.Kom NIK. 190302216

## PENGESAHAN

## SKRIPSI

# ANALISIS DAN PERANCANGAN JARINGAN NIRKABEL BERBASIS VIRTUAL ACCESS POINT DENGAN METODE QUEUE TREE MENGGUNAKAN ROUTER MIKROTIK RB951UI-2HND (Studi Kasus : SMP Negeri 1 Ngemplak)

yang disusun oleh

Dita Agung Nugroho 12.11,6064

telah di pertahankan didepan Dewan Penguji Pada tanggal 25 November 2015

Susunan Dewan Penguji

Nama Penguji

Tanda Tangan

Bayu Setiaji, M.Kom NIK. 190302216

Joko Dwi Santoso, M.Kom NIK. 190302181

Hanif Al Fatta, M.Kom NIK. 190302096

> Skripsi ini telah diterima sebagai salah satu persyaratan untuk memperoleh gelar Sarjana Komputer Tanggal 4 Desember 2015

KEEUA STATIK AMIKOMYOGYAKARTA Prof.Dr.M.Suyanto,M.M NIK:190302001

#### PERNYATAAN

Saya yang bertandatangan dibawah ini menyatakan bahwa, skripsi ini merupakan karya saya sendiri (ASLI), dan isi dalam skripsi ini tidak terdapat karya yang pernah diajukan oleh orang lain untuk memperoleh gelar akademis di suatu institusi pendidikan tinggi manapun, dan sepanjang pengetahuan saya juga tidak terdapat karya atau pendapat yang pernah ditulis dan/atau diterbitkan oleh orang lain, kecuali yang secara tertulis diacu dalam naskah ini dan disebutkan dalam daftar pustaka.

Segala sesuatu yang terkait dengan naskah dan karya yang telah dibuat adalah menjadi tanggung jawab saya pribadi.

Yogyakarta, 30 November 2015

ERAI MPEL ADF583011827

Dita Agung Nugroho NIM. 12.11.6064

### ΜΟΤΤΟ

- Jadilah dirimu sendiri dan percaya akan kemampuan diri sendiri, karena bergantung pada kemampuan orang lain tidak akan membuat hidup lebih maju dan berkembang.
- Tidak ada yang tidak bisa didunia ini, selama kita selalu berusaha dan berdoa dengan sungguh-sungguh tidak ada yang tidak mungkin.
- Tidak ada keringat yang terbuang sia-sia apabila yang kita kerjakan sepenuh hati.
- Sukses itu dicapai dengan sebuah doa, kerja keras dan berserah diri.
- Sertakan doa orang tua dalam setiap langkah.

#### HALAMAN PERSEMBAHAN

Dengan berucap syukur Alhamdulillah, saya persembahkan skripsi ini kepada semua yang telah memberikan doa, duungan, dan bantuan yang tiada hentinya.

- Allah SWT yang telah memberikan rahmat serta hidayah-Nya sehingga skripsi ini dapat berjalan dengan lancar dan terselesaikan dengan baik.
- Kedua orang tua yang tercinta Bpk. Suryanto dan Ibu. Purnamawati, yang senantiasa selalu mendoakan serta memberi motivasi, semangat, nasihat dan dukungan dalam segala hal kepada penulis dengan penuh keihklasan, serta kasih sayang, kesabaran dan pengorbanan yang telah beliau berikan. Terimakasih untuk semuanya sampai saat ini.
- Kakak dan saudara-saudara semua yang selalu memberikan doa dan dukungannya selama ini.
- Temen-temen seperjuangan Fajar, Arifudin, Rozali, Trioo, Gigih, Ade, Arif, Rizky, Joko, Andro, Alam, Risma, Huda, Ikhsan, Faisal dan yang lainnya maaf tidak bisa menyebutkan satu per satu, terimakasih buat semuanya semoga persahabatan kita tidak pernah berakhir.
- Temen-temen kelas 12 S1-TI-05, terima kasih 3,5 tahun yang luar biasa bersama kalian semua. Semoga persaudaraan akan tetap terjaga sampai kapanpun.
- Kepada Dosen Pembimbing, Bapak Bayu Setiaji, M.Kom yang telah meluangkan waktunya, terimakasih atas bimbingan dan bantuannya selama ini.

#### **KATA PENGANTAR**

#### Assalamu'allaikum Warahmatullah Wabarakatuh

Alhamdulilah, atas izin Allah SWT sehingga penulis dapat menyelesaikan laporan skripsi yang berjudul "Analisis dan Perancangan Jaringan Nirkabel Berbasis Virtual Access Point Dengan Metode Queue Tree pada Router Mikrotik RB951Ui-2HND (Studi Kasus : SMP Negeri 1 Ngemplak)".

Penyusunan laporan ini dimaksudkan untuk meraih gelar Sarjana S1pada Jurusan Teknik Informatika Sekolah Tinggi Manajemen Informatika Dan Komputer "AMIKOM" Yogyakarta.

Proses penyusunan laporan skripsi ini tidak terlepas dari bantuan dan bimbingan dari berbagai pihak secara langsung maupun tidak langsung yang telah memberi motifasi kepada penulis. Maka dari itu, sebagai rasa hormat penulis mengucapkan terimakasih yang sebesar-besarnya kepada :

- Allah SWT yang telah memberikan kesehatan, keselamatan dan kemudahan kepada penulis dalam menyelesaikan skripsi ini.
- 2. Kepada kedua orang tua penulis Bapak Suryanto dan Ibu Purnamawati yang telah memberikan kasih sayang, dorongan, motivasi dan pengorbanan yang besar kepada penulis untuk menyelesaikan skripsi ini.
- Bapak Prof. Dr. M. Suyanto, M.M. selaku direktur STMIK AMIKOM Yogyakarta.
- 4. Bapak Sudarmawan, M.T selaku Ketua Jurusan S1 Teknik Informatika.

- 5. Bapak Bayu Setiaji, M.Kom yang telah memberikan bimbingan kepada penulis dalam proses pembuatan skripsi ini.
- Bapak Drs. R. Tri Wahyana Kuntara, M.A. selaku Kepala Sekolah SMP Negeri 1 Ngemplak yang telah mengijinkan penulis untuk melakukan penelitian di Sekolah tersebut.
- Teman-teman angkatan 2012 terutama kelas S1-TI-05 yang telah berjuang bersama.
- 8. Serta semua pihak yang telah membantu dalam penyelesaian penulisan skripsi yang tidak bisa penulis sebutkan satu persatu.

Penulis menyadari sepenuhnya bahwa laporan skripsi ini masih sangat jauh dari kesempurnaan, untuk itu penulis mengharapkan kritik dan saran yang bersifat membangun guna mencapai kesempurnaan yang selalu penulis harapkan, sehingga dapat bermanfaat bagi penulis, serta pihak-pihak yang membutuhkan.

Wassalamualaikum Wr.Wb

Yogyakarta, 4 Desember 2015

Dita Agung Nugroho

# DAFTAR ISI

| HALAMAN JUDUL                     | i     |
|-----------------------------------|-------|
| HALAMAN PERSETUJUAN               | ii    |
| HALAMAN PENGESAHAN                | iii   |
| PERNYATAAN                        | iv    |
| мотто                             | v     |
| HALAMAN <mark>PE</mark> RSEMBAHAN | vi    |
| KATA PENGANTAR                    | vii   |
| DAFTAR ISI                        | ix    |
| DAFTAR TABEL                      | xvii  |
| DAFTAR GAMBAR                     | xviii |
| INTISARI                          | xxiv  |
| ABSTRACT                          | xxv   |
| BAB 1 PENDAHULUAN                 |       |
| 1.1 Latar Belakang Masalah        |       |
| 1.2 Rumusan Masalah               |       |
| 1.3 Batasan Masalah               |       |
| 1.4 Maksud dan Tujuan Penelitian  |       |

| 1.5Manfaat Penelitian                        |
|----------------------------------------------|
| 1.5.1 Manfaat Bagi Penulis                   |
| 1.5.2 Manfaat Bagi STMIK AMIKOM Yogyakarta 4 |
| 1.5.3 Manfaat Bagi SMP Negeri 1 Ngemplak 4   |
| 1.6 Metode Penelitian                        |
| 1.6.1 Metode Pengumpulan Data5               |
| 1.6.2 Metode Analisis                        |
| 1.7 Sistematika Penulisan                    |
| BAB II LANDASAN TEORI                        |
| 2.1 Tinjauan Pustaka                         |
| 2.2 Dasar Teori Jaringan Komputer            |
| 2.2.1 Jaringan Komputer                      |
| 2.2.2 Sejarah Jaringan Nirkabel              |
| 2.2.3 Jaringan Nirkabel 10                   |
| 2.2.4 Manfaat Jaringan Nirkabel              |
| 2.2.5 Topologi Jaringan                      |
| 2.2.5.1 Infrastructure (infrastruktur)       |
| 2.2.5.2 Ad-Hoc                               |
| 2.2.6 Standar Jaringan Nirkabel 14           |
| 2.2.6.1 IEEE 802.11                          |

| 2.2.6.2 IEEE 802.11b                   | 15 |
|----------------------------------------|----|
| 2.2.6.3 IEEE 802.11a                   | 15 |
| 2.2.7 Keamanan Jaringan Nirkabel       | 15 |
| 2.2.7.1 Service Set Identifier (SSID)  | 16 |
| 2.2.7.2 Media Access Control (MAC)     | 16 |
| 2.2.7.3 Wired Equivalent Privacy (WEP) | 16 |
| 2.2.7.4 Wi-Fi Protected Access (WPA)   | 17 |
| 2.2.7.5 Captive Portal                 | 17 |
| 2.2.8 Access Point                     | 17 |
| 2.2.8.1 Modus Access Point             | 18 |
| 2.2.8.1.1 Root Mode                    | 18 |
| 2.2.8.1.2 Bridge Mode                  | 19 |
| 2.2.8.1.3 Mode Repeater                | 19 |
| 2.3 Mikrotik                           | 20 |
| 2.3.1 Sejarah Mikrotik                 | 20 |
| 2.3.2 Jenis Mikrotik                   | 21 |
| 2.3.2.1 Mikrotik RouterOS              | 21 |
| 2.3.2.2 Mikrotik RouterBoard           | 21 |
| 2.3.3 Fitur Mikrotik yang Digunakan    | 22 |
| 2.3.3.1 Username Sistem                | 22 |

| 2.3       | 3.3.2                  | Virtual Access Point                    | 22 |
|-----------|------------------------|-----------------------------------------|----|
| 2.3       | 3.3.3                  | Queue Tree                              | 22 |
| 2.3       | 3.3.4 Lo               | gin Page                                | 23 |
| 2.3       | 3.3.5                  | Firewall                                | 23 |
| 2.3       | 3.3.6                  | NAT                                     | 23 |
| 2.3       | 3.3.7                  | DHCP                                    | 24 |
| 2.3.4     | Winb                   | oox                                     | 24 |
| 2.4       | Definisi               | PPDIOO                                  | 25 |
| BAB III A | ANALIS                 | IS DAN PERANCANGAN SISTEM               | 27 |
| 3.1       | Gambar                 | an Um <mark>um</mark>                   | 27 |
| 3.1.1     | Dena                   | h <mark>S</mark> eko <mark>lah</mark>   | 28 |
| 3.2       | <mark>Anal</mark> isis | s Kondisi J <mark>aringan</mark>        | 29 |
| 3.2.1     | Fase                   | Prepare                                 | 29 |
| 3.2       | 2.1.1                  | Analisis Sistem Jaringan Lama           | 29 |
| 3.2       | 2.1.2                  | Analis <mark>is Kelemahan Sistem</mark> | 31 |
| 3.2.2     | Plannir                | ng                                      | 31 |
| 3.2       | 2.2.1                  | Analisis Kebutuhan Fungsional           | 32 |
| 3.2       | 2.2.2                  | Analisis Kebutuhan Non Fungsional       | 32 |
|           | 3.2.2.2.               | 1 Perangkat Keras (Hardware)            | 32 |
|           | 3.2.2.                 | 2.1.1 Router Mikrotik                   | 32 |

| 3.2.2.2.1.2 Konfigurasi Menggunakan Laptop                    |
|---------------------------------------------------------------|
| 3.2.2.2.1.3 Kabel UTP                                         |
| 3.2.2.2.2 Perangkat Lunak (Software)                          |
| 3.2.3 Fase Design                                             |
| 3.2.3.1 Design Topologi Jaringan Baru                         |
| 3.2.3.2 Penempatan Access Point                               |
| 3.2.3.3 Konfigurasi Sistem                                    |
| BAB IV IM <mark>PLEM</mark> ENTASI DAN PEMBAHASAN             |
| 4.1 Implement                                                 |
| 4.2 Konfig <mark>u</mark> rasi A <mark>wal Mikrotik</mark> 42 |
| 4.2.1 Konfigurasi Administrator                               |
| 4.2.2 Penggantian Nama Interface                              |
| 4.2.3 Konfigurasi DHCP Client                                 |
| 4.2.4 Konfigurasi IP Address Admin                            |
| 4.2.5 Konfigurasi Route                                       |
| 4.2.6 Konfigurasi NAT                                         |
| 4.3 Imlementasi Virtual Access Point                          |
| 4.3.1 Mengaktifkan Interface Wireless                         |
| 4.3.2 Konfigurasi Access Point Siswa                          |
| 4.3.2.1 Konfigurasi IP Addres Siswa                           |

|   | 4.3.2.2   | Konfigurasi IP Pool Siswa              | . 51 |
|---|-----------|----------------------------------------|------|
|   | 4.3.2.3   | Konfigurasi DHCP Server Siswa          | . 52 |
|   | 4.3.2.4   | Konfigurasi Server Profile Siswa       | . 54 |
|   | 4.3.2.5   | Konfigurasi Hotspot Server Siswa       | . 55 |
|   | 4.3.2.6   | Konfigurasi User Profile Siswa         | . 56 |
|   | 4.3.2.7   | Konfigurasi User Hotspot Siswa         | . 57 |
|   | 4.3.2.8   | Konfigurasi Firewall NAT Siswa         | . 58 |
| ۷ | 4.3.3 Kon | figurasi Virtual Access Point Guru     | . 59 |
|   | 4.3.3.1   | Konfigurasi IP Address Guru            | . 61 |
|   | 4.3.3.2   | Konfigurasi IP Pool Guru               | . 62 |
|   | 4.3.3.3   | Konfigurasi DHCP Server Guru           | . 63 |
|   | 4.3.3.4   | Konfigurasi Server Profile Guru        | . 64 |
|   | 4.3.3.5   | Konfigurasi Hotspot Server Guru        | . 66 |
|   | 4.3.3.6   | Konfigurasi User Profile Guru          | . 67 |
|   | 4.3.3.7   | Konfigurasi User Hotspot Guru          | . 68 |
|   | 4.3.3.8   | Konfigurasi Firewall NAT Guru          | . 69 |
| ۷ | 4.3.4 Kon | figurasi Virtual Access Point Staff TU | . 69 |
|   | 4.3.4.1   | Konfigurasi IP Address Staff TU        | . 71 |
|   | 4.3.4.2   | Konfigurasi IP Pool Staff TU           | . 72 |
|   | 4.3.4.3   | Konfigurasi DHCP Server Staff TU       | . 73 |

| 4.3.  | 4.4 Konfigurasi Server Profile Staff TU               | 75  |
|-------|-------------------------------------------------------|-----|
| 4.3.  | 4.5 Konfigurasi Hotspot Server Staff TU               | 76  |
| 4.3.  | 4.6 Konfigurasi User Profile Staff TU                 | 77  |
| 4.3.  | 4.7 Konfigurasi User Hotspot Staff TU                 | 78  |
| 4.3.  | 4.8 Konfigurasi Firewall NAT Staff TU                 | 80  |
| 4.4 K | onfigurasi Firewall Mangle                            | 80  |
| 4.4.1 | Konfigurasi Connection Mark                           | 80  |
| 4.4.  | 1.1 Connection Access Point Siswa                     | 81  |
| 4.4.  | 1.2 Connection Virtual Access Point Guru              | 83  |
| 4.4.  | 1.3 Connection Virtual Access Point Staff TU          | 86  |
| 4.5 K | Configurasi P <mark>CQ (Per Connection Queu</mark> e) | 90  |
| 4.5.1 | Konfigurasi PCQ Download dan Upload AP Siswa          | 90  |
| 4.5.2 | Konfigurasi PCQ Download dan Upload VAP Guru          | 91  |
| 4.5.3 | Konfigurasi PCQ Download dan Upload VAP Staff TU      | 92  |
| 4.6 Q | Queue Tree                                            | 93  |
| 4.6.1 | Konfigurasi Traffic Bandwidth Download                | 93  |
| 4.6.2 | Konfigurasi Traffic Bandwidth Upload                  | 96  |
| 4.7 C | perate                                                | 100 |
| 4.7.1 | Halaman Login Hotspot Siswa                           | 100 |
| 4.7.2 | Halaman Login Hotspot Guru                            | 101 |

| 4.7.3 Halaman Login Hotspot Staff TU 10                   | )1 |
|-----------------------------------------------------------|----|
| 4.7.4 Pengujian Queue Tree 10                             | )2 |
| 4.7.4.1 Pengujian Limited Download Siswa                  | )2 |
| 4.7.4.2 Pengujian Limited Download Guru                   | )3 |
| 4.7.4.3 Pengujian Limited Download Staff TU 10            | )4 |
| 4.7.4.4 Pengujian Limited Upload Siswa                    | )4 |
| 4.7.4.5 Pengujian Limited Upload Guru                     | )5 |
| 4.7.4.6 Pengujian Limited Upload Staff TU                 | )6 |
| 4.8 Optimize                                              | )7 |
| 4.8.1 Analisis Tra <mark>ffik Download</mark> 10          | )7 |
| 4.8.1.1 Traffik Download Access Point Siswa 10            | )8 |
| 4.8.1.2 Traffik Download Virtual Access Point Guru        | )9 |
| 4.8.1.3 Traffik Download Virtual Access Point Staff TU 11 | 0  |
| BAB V PENUTUP 11                                          | 2  |
| A. Kesimpulan 11                                          | 2  |
| B. Saran11                                                | 2  |
| DAFTAR PUSTAKA 11                                         | 4  |

# DAFTAR TABEL

| Tabel 3. | 1 Spesifikasi Rou | ter Wireless | RB951Ui-2HN | D | 33 |
|----------|-------------------|--------------|-------------|---|----|
|          | -                 |              |             |   |    |
| Tabel 3. | 2 Spesifikasi Lap | top Asus A4  | 55L         |   | 34 |

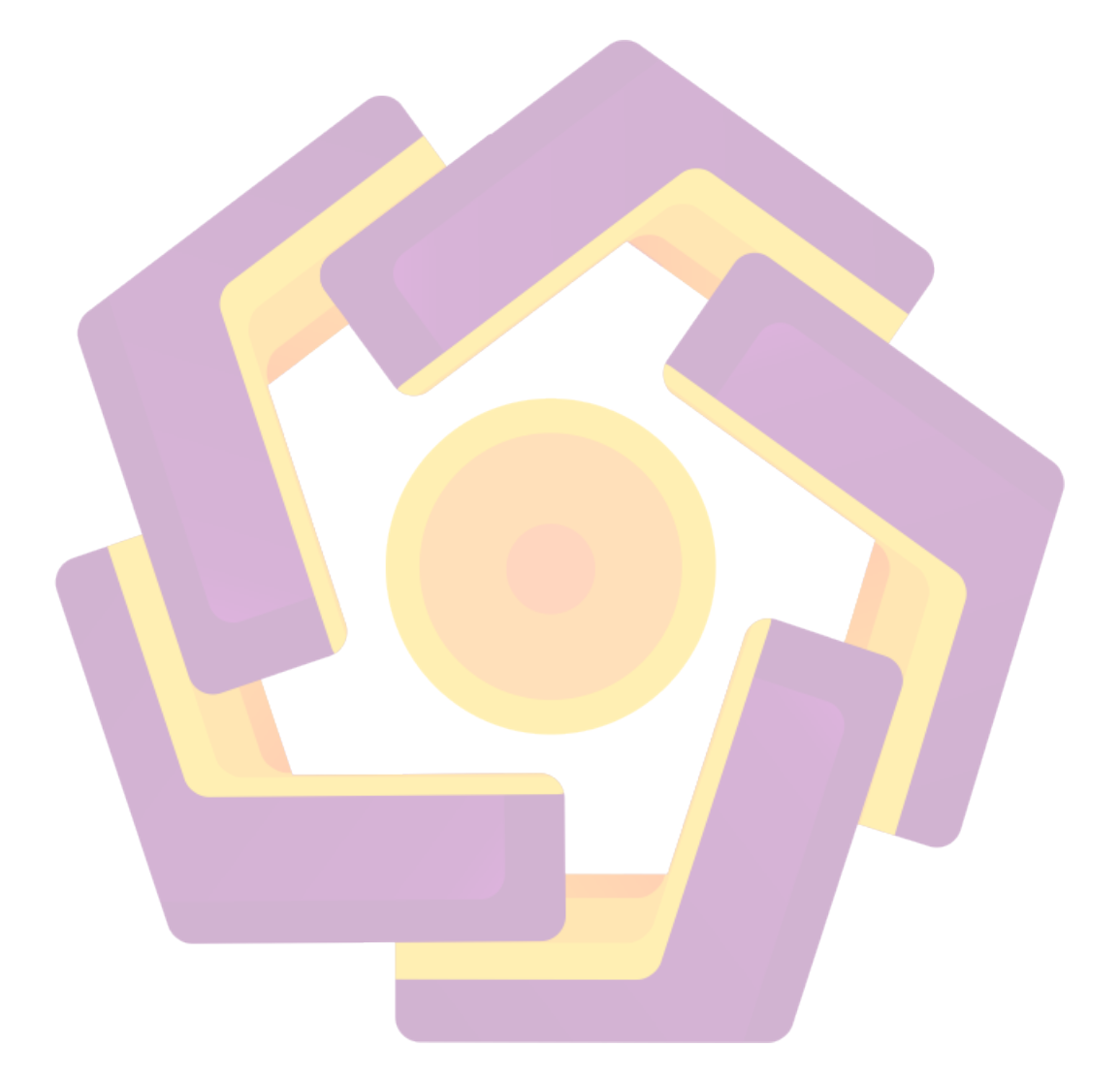

# DAFTAR GAMBAR

| Gambar 2. 1 Topologi Infrastructure                   | . 13 |
|-------------------------------------------------------|------|
| Gambar 2. 2 Topologi Ad-hoc                           | . 14 |
| Gambar 2. 3 Suatu Access Point dalam Posisi Root Mode | . 18 |
| Gambar 2. 4 Suatu Access Point dalam Bridge Mode      | . 19 |
| Gambar 2. 5 Suatu Access Point dalam Repeater Mode    | . 20 |
| Gambar 2. 6 Winbox                                    | . 25 |
| Gambar 3. 1 Denah Sekolah                             | . 28 |
| Gambar 3. 2 Topologi Jaringan Lama                    | . 30 |
| Gambar 3. 3 Router Wireless RB951Ui-2HND              | . 32 |
| Gambar 3. 4 Laptop ASUS A455L                         | . 34 |
| Gambar 3. 5 Kabel UTP                                 | . 35 |
| Gambar 3. 6 Topologi Jaringan Baru                    | . 37 |
| Gambar 3. 7 Penempatan Access Point Jaringan Baru     | . 38 |
| Gambar 4. 1 Konfigurasi Pemberian Password Router     | . 43 |
| Gambar 4. 2 Konfigurasi Penggantian Nama Interface    | . 44 |
| Gambar 4. 3 Penggantian Nama Interface Berhasil       | . 44 |
| Gambar 4. 4 Konfigurasi DHCP Client                   | . 45 |
| Gambar 4. 5 Konfigurasi DHCP Client Berhasil          | . 45 |
| Gambar 4. 6 Konfigurasi IP Address Admin              | . 46 |
| Gambar 4. 7 Konfigurasi IP Address Admin Berhasil     | . 46 |
| Gambar 4. 8 Konfigurasi IP Route                      | . 47 |
| Gambar 4. 9 Konfigurasi IP Route Berhasil             | . 47 |

| Gambar 4. 10 Konfigurasi Firewall NAT                                           | . 48 |
|---------------------------------------------------------------------------------|------|
| Gambar 4. 11 Mengaktifkan Interface Wireless                                    | . 49 |
| Gambar 4. 12 Konfigurasi Interface Wlan1 General                                | . 49 |
| Gambar 4. 13 Konfigurasi Interface Wlan1 Wireless                               | . 50 |
| Gambar 4. 14 Konfigurasi IP Address Access Point Siswa                          | . 50 |
| Gambar 4. 15 Konfigurasi IP Address Siswa Access Point Berhasil                 | . 51 |
| Gambar 4. 16 Konfigurasi IP Pool Access Point Siswa                             | . 51 |
| Gambar 4. 17 Konfigurasi IP Pool Access Point Siswa Berhasil                    | . 52 |
| Gambar 4. 18 Konfigurasi DHCP Server Access Point Siswa                         | . 52 |
| Gambar 4. 19 Konfigurasi DHCP Server Access Point Siswa Berhasil                | . 53 |
| Gambar 4. 20 Konfigurasi DHCP Network Access Point Siswa                        | . 53 |
| Gambar 4. 21 Konfigura <mark>si DHCP Network Access</mark> Point Siswa Berhasil | . 54 |
| Gambar 4. 22 Konfigurasi Server Profile Access Point Siswa                      | . 54 |
| Gambar 4. 23 Konfigurasi Server Profile Login Access Point Siswa                | . 55 |
| Gambar 4. 24 Konfigurasi Server Profile Access Point Siswa Berhasil             | . 55 |
| Gambar 4. 25 Konfigurasi Server Hotspot Access Point Siswa                      | . 56 |
| Gambar 4. 26 Konfigurasi Server Hotspot Access Point Siswa Berhasil             | . 56 |
| Gambar 4. 27 Konfiguras <mark>i User Profile Access</mark> Point Siswa          | . 57 |
| Gambar 4. 28 Konfigurasi User Profile Access Point Siswa Berhasil               | . 57 |
| Gambar 4. 29 Konfigurasi User Hotspot Access Point Siswa                        | . 58 |
| Gambar 4. 30 Konfigurasi User Hotspot Access Point Siswa Berhasil               | . 58 |
| Gambar 4. 31 Konfigurasi Firewall NAT Siswa                                     | . 59 |
| Gambar 4. 32 Konfigurasi Mengaktifkan VAP Guru Tab General                      | . 60 |

| Gambar 4. 33 Konfigurasi Mengaktifkan VAP Guru Tab Wireless               | 60 |
|---------------------------------------------------------------------------|----|
| Gambar 4. 34 VAP Guru Sudah Aktif                                         | 61 |
| Gambar 4. 35 Konfigurasi IP Address VAP Guru                              | 61 |
| Gambar 4. 36 Konfigurasi IP Address VAP Guru Berhasil                     | 62 |
| Gambar 4. 37 Konfigurasi IP Pool VAP Guru                                 | 62 |
| Gambar 4. 38 Konfigurasi IP Pool VAP Guru Berhasil                        | 63 |
| Gambar 4. 39 Konfigurasi DHCP Server VAP Guru                             | 63 |
| Gambar 4. 40 Konfigurasi DHCP Server VAP Guru Berhasil                    | 63 |
| Gambar 4. 41 Konfigurasi DHCP Network VAP Guru                            | 64 |
| Gambar 4. 42 Konfigurasi DHCP Network VAP Guru Berhasil                   | 64 |
| Gambar 4. 43 Konfigurasi Server Profile VAP Guru Tab General              | 65 |
| Gambar 4. 44 Konfigura <mark>si Server Profile VAP Gur</mark> u Tab Login | 65 |
| Gambar 4. 45 Konfiguras <mark>i Server Profile VAP Guru Berhasil</mark>   | 66 |
| Gambar 4. 46 Konfigurasi Hotspot Server VAP Guru                          | 66 |
| Gambar 4. 47 Konfigurasi Hotspot Server VAP Guru Berhasil                 | 67 |
| Gambar 4. 48 Konfigurasi User Profile VAP Guru                            | 67 |
| Gambar 4. 49 Konfigurasi User Profile VAP Guru Berhasil                   | 68 |
| Gambar 4. 50 Konfigurasi User Hotspot VAP Guru                            | 68 |
| Gambar 4. 51 Konfigurasi User Hotspot VAP Guru                            | 69 |
| Gambar 4. 52 Konfigurasi Firewall NAT VAP Guru                            | 69 |
| Gambar 4. 53 Konfigurasi Mengaktifkan VAP Staff TU Tab General            | 70 |
| Gambar 4. 54 Konfigurasi Mengaktifkan VAP Staff TU Tab Wireless           | 70 |
| Gambar 4. 55 Konfigurasi Mengaktifkan VAP Staff TU Berhasil               | 71 |

| Gambar 4. 56 Konfigurasi IP Address VAP Staff TU                            | 71 |
|-----------------------------------------------------------------------------|----|
| Gambar 4. 57 Konfigurasi IP Address VAP Staff TU Berhasil                   | 72 |
| Gambar 4. 58 Konfigurasi IP Pool VAP Staff TU                               | 72 |
| Gambar 4. 59 Konfigurasi IP Pool VAP Staff TU Berhasil                      | 73 |
| Gambar 4. 60 Konfigurasi DHCP Server VAP Staff TU                           | 73 |
| Gambar 4. 61 Konfigurasi DHCP Server VAP Staff TU Berhasil                  | 74 |
| Gambar 4. 62 Konfigurasi DHCP Network VAP Staff TU                          | 74 |
| Gambar 4. 63 Konfigurasi DHCP Network VAP Staff TU Berhasil                 | 74 |
| Gambar 4. 64 Konfigurasi Server Profile VAP Staff TU Tab General            | 75 |
| Gambar 4. 65 Konfigurasi Server Profile VAP Staff TU Tab Login              | 76 |
| Gambar 4. 66 Konfigurasi Server Profile VAP Staff TU Berhasil               | 76 |
| Gambar 4. 67 Konfigurasi Hotspot Server VAP Staff TU                        | 77 |
| Gambar 4. 68 Konfiguras <mark>i Hotspot Server VAP Staff TU Berhasil</mark> | 77 |
| Gamb <mark>ar 4. 69 Konfigurasi User Profile VAP St</mark> aff TU           | 78 |
| Gambar 4. 70 Konfigurasi User Profile VAP Staff TU Berhasil                 | 78 |
| Gambar 4. 71 Konfigurasi User Hotspot VAP Staff TU                          | 79 |
| Gambar 4. 72 Konfigurasi User Hotspot VAP Staff TU Berhasil                 | 79 |
| Gambar 4. 73 Konfigurasi Firewall NAT VAP Staff TU                          | 80 |
| Gambar 4. 74 Konfigurasi Mark Connection Wlan1 Siswa                        | 81 |
| Gambar 4. 75 Konfigurasi Mark Packet Upload AP Siswa                        | 82 |
| Gambar 4. 76 Konfigurasi Mark Packet Download AP Siswa                      | 83 |
| Gambar 4. 77 Konfigurasi Mark Connection VAP Guru                           | 84 |
| Gambar 4. 78 Konfigurasi Mark Packet Upload VAP Guru                        | 85 |

| Gambar 4. 79 Konfigurasi Mark Packet Download VAP Guru                                    | . 86 |
|-------------------------------------------------------------------------------------------|------|
| Gambar 4. 80 Konfigurasi Mark Connection VAP Staff TU                                     | . 87 |
| Gambar 4. 81 Konfigurasi Mark Packet Upload VAP Staff TU                                  | . 88 |
| Gambar 4. 82 Konfigurasi Mark Packet Download VAP Staff TU                                | . 89 |
| Gambar 4. 83 Konfigurasi PCQ Download AP Siswa                                            | . 90 |
| Gambar 4. 84 Konfigurasi PCQ Upload AP Siswa                                              | . 90 |
| Gambar 4. 85 Konfigurasi PCQ Download VAP Guru                                            | . 91 |
| Gambar 4. 86 Konfigurasi PCQ Upload VAP Guru                                              | . 91 |
| Gambar 4. 87 Konfigurasi PCQ Download VAP Staff TU                                        | . 92 |
| Gambar 4. 88 Konfigurasi PCQ Uploud VAP Staff TU                                          | . 92 |
| Gambar 4. 89 Konfigurasi Queue Parent Download AP Siswa                                   | . 93 |
| Gambar 4. 90 Konfigura <mark>si Queue Child Limit Dow</mark> nload AP Si <mark>swa</mark> | . 94 |
| Gambar 4. 91 Konfigurasi Queue Parent Download VAP Guru                                   | . 94 |
| Gamb <mark>ar 4. 92 K</mark> onfigurasi Queue Child Limit Download VAP Guru               | . 95 |
| Gambar 4. 93 Konfigurasi Queue Parent Download VAP Staff TU                               | . 95 |
| Gambar 4. 94 Konfigurasi Queue Child Limit Download VAP Staff TU                          | . 96 |
| Gambar 4. 95 Konfigurasi Queue Parent Upload AP Siswa                                     | . 97 |
| Gambar 4. 96 Konfigurasi Queue Child Limit Upload AP Siswa                                | . 97 |
| Gambar 4. 97 Konfigurasi Queue Parent Upload VAP Guru                                     | . 98 |
| Gambar 4. 98 Konfigurasi Queue Child Limit Upload VAP Guru                                | . 98 |
| Gambar 4. 99 Konfigurasi Queue Parent Upload VAP Staff TU                                 | . 99 |
| Gambar 4. 100 Konfigurasi Queue Child Limit Upload VAP Staff TU                           | . 99 |
| Gambar 4. 101 Halaman Login Access Point Siswa                                            | 100  |

| Gambar 4. 102 Halaman Login Virtual Access Point Guru 101     |
|---------------------------------------------------------------|
| Gambar 4. 103 Halaman Login Virtual Access Point Staff TU 102 |
| Gambar 4. 104 Limit Download AP Siswa 103                     |
| Gambar 4. 105 Limit Download VAP Guru 103                     |
| Gambar 4. 106 Limit Download VAP Staff TU 104                 |
| Gambar 4. 107 Limited Upload AP Siswa 105                     |
| Gambar 4. 108 Limited Upload VAP Guru 106                     |
| Gambar 4. 109 Limited Upload VAP Guru 107                     |
| Gambar 4. 110 Traffic Download User 1 Pada VAP Siswa          |
| Gambar 4. 111 Traffic Download User 2 Pada VAP Siswa 108      |
| Gambar 4. 112 Traffic Download User 1 Pada VAP Guru           |
| Gambar 4. 113 Traffic Download User 2 Pada VAP Guru           |
| Gambar 4. 114 Traffic Download User 1 Pada VAP Staff TU 110   |
| Gambar 4. 115 Traffic Download User 2 Pada VAP Staff TU       |

#### INTISARI

Banyak sekolah yang telah mengintegrasikan jaringan internet untuk menunjang proses belajar-mengajar. Salah satunya SMP Negeri 1 Ngemplak yang bertujuan agar siswa dapat dengan mudah mencari materi dan memahami pelajaran.

Saat ini jaringan Wi-Fi di SMP Negeri 1 Ngemplak cukup membantu setiap guru dan siswa dalam mencari informasi pembelajaran di internet maupun hanya sekedar browsing. Tetapi masalahnya ketika jaringan Wi-Fi digunakan dalam waktu yang bersamaan tanpa ada pemisah antara guru dan siswa berakibat sering terjadi koneksi internet yang tidak stabil dan lambat. Bukan hanya itu penggunaan bandwidth yang tidak merata mengakibatkan seringnya guru atau siswa kehabisan bandwidth atau trafiknya sibuk saat mengakses internet.

Oleh karena Itu timbul solusi untuk mengatasi permasalahan tersebut dengan cara menjadikan mikrotik sebagai Virtual Access Point pada interface wirelessnya. Dengan menggunakan fitur tersebut dapat membuat access point dengan berbekal satu interface wireless fisik, yang nantinya dapat menggunakan SSID yang berbeda-beda, IP Address yang berbeda, bahkan MAC-Address yang berbeda pula. Untuk management bandwidth menggunakan metode queue tree agar penggunaan bandwidth dapat merata.

Kata Kunci : Mikrotik, Virtual Access Point, Management Bandwidth, Queue Tree.

#### ABSTRACT

Many schools have integrated the Internet to support the teaching and learning process. One of them SMP Negeri 1 Ngemplak aimed so that students can easily locate and understand the subject matter.

Wifi network is currently in SMP Negeri 1 Ngemplak enough to help every teacher and student learning in finding information on the Internet or just browsing. But the problem is when the Wi-Fi networks are used at the same time without any gap between teachers and students resulted in frequent internet connection is unstable and slow. Not only that bandwidth usage is uneven often resulting in teacher or student runs out of bandwidth or busy the traffic when accessing the Internet.

Thus was raised a solution to overcome these problems by making mikrotik as Virtual Access Point on their wireless interface. By using these features can make the access point armed with a physical wireless interface, which will be able to use the SSID that is different, a different IP address, and even MAC-address different. For bandwidth management using queue trees so that bandwidth usage can be uneven.

*Keyword* : *Mikrotik*, *Virtual Access Point*, *Bandwidth Management*, *Queue Tree*.